## ACS SNAPP SKYMILES® ACCESS INSTRUCTIONS

## HOW TO FIND SNAPP SKYMILES ACCESS REQUEST ON DELTANET

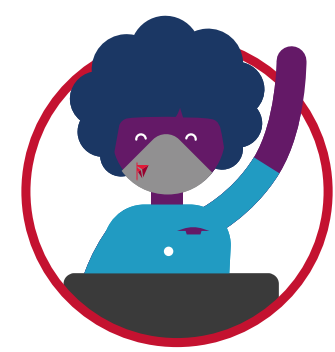

- Go to Deltanet
- Go to Search and type Request SkyMiles Access
- 3 Click link "SkyMiles access automatically removed if not utilized within 90 days"

## DIRECT LINK TO REQUEST SKYMILES ACCESS

- Click Request SkyMiles Access located below
- 5 Complete required fields on request form and submit

| ACS                                 |              |                                                    |
|-------------------------------------|--------------|----------------------------------------------------|
| SNAPP SkyMiles Access Request       |              |                                                    |
| * Required field                    |              |                                                    |
| * Name of employee needing access:  |              |                                                    |
| * Email of employee needing access: | [            | (MUST USE Delta or Delta Connection email address) |
| * SNAPP Logon ID:                   |              |                                                    |
| * Approving manager name:           | [            |                                                    |
| Approving manager email:            | [            |                                                    |
| * Department:                       |              |                                                    |
| CICS Logon (if applicable):         |              |                                                    |
| Employee Job Title :                | • Select • 🗸 |                                                    |
| Start Over                          | Submit       | Form UID -                                         |

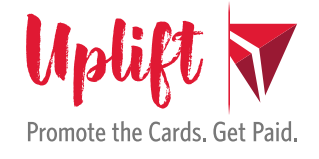